### 1.Подключаемся на ір видеосервер используя RDP

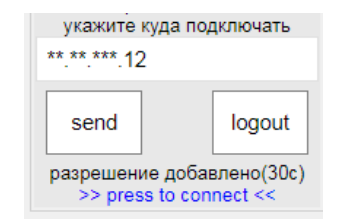

3. Открываем приложение Macroscop Конфигуратор, подключаемся на сервер, переходим в раздел - лицензирование видим текущее кол-во лицензий до обновления

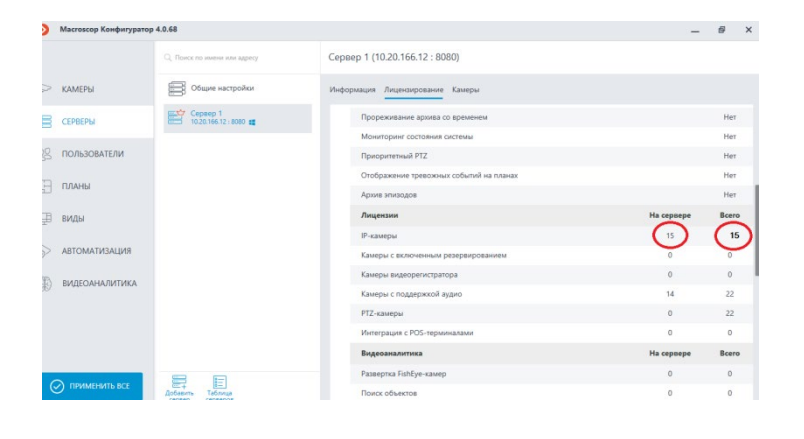

# 2.Все действия выполняются из учетной записи Admin

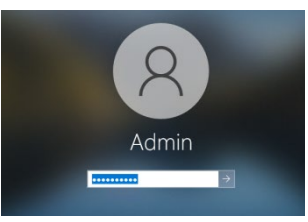

## 4. Переходим в параметры сетевого адаптера и меняем ір (12) на «открытый» ір адрес ,например на 212 Сохраняем сетевые настройки

| Свойства: IP версии 4 (TCP/IPv4)                                                                                                    | Х Свойства: IP версии 4 (TCP/IPv4)                                                                                                    | ×      |
|----------------------------------------------------------------------------------------------------|----------------------------------------------------------------------------------------------------|--------|
| Общие                                                                                                    | Общие                                                                                                    |        |
| Параметры IP можно назначать автоматически, если сеть<br>поддерживает эту возножность. В противном случае узнайте<br>параметры IP у сетевого администратора. | Параметры IP ножно назначать автоматически, если сеть<br>поддерживает эту возможность. В противном случае узнайте<br>параметры IP у сетевого адиминстратора. |        |
| О Получить IP-адрес автоматически                                                                                                    | О Получить IP-адрес автоматически                                                                                                    |        |
| Оклользовать следующий IP-адрес:                                                                                                    | <ul> <li>Использовать следующий IP-адрес:</li> </ul>                                                                                                    |        |
| IP-адрес: 10 . 20 . 166 . 12                                                                                                    | IP-адрес: 10 . 20 . 166 . 212                                                                                                    |        |
| Маска подсети: 255 . 255 . 255 . 0                                                                                                    | Маска подсети: 255 . 255 . 255 . 0                                                                                                    |        |
| Основной шлюз: 10 . 20 . 166 . 1                                                                                                    | Основной шлюз: 10 . 20 . 166 . 1                                                                                                    |        |
| Получить адрес DNS-сервера автоматически                                                                                                    | Получить адрес DNS-сервера автоматически                                                                                                    |        |
| Оклользовать следующие адреса DNS-серверов:                                                                                                    | Оклользовать следующие адреса DNS-серверов:                                                                                                    |        |
| Предпочитаемый DNS-сервер: 10 . 20 . 166 . 1                                                                                                    | Предпочитаемый DNS-сервер: 10 . 20 . 166 . 1                                                                                                    |        |
| Альтернативный DNS-сервер:                                                                                                    | Альтернативный DNS-сервер:                                                                                                    |        |
| Подтвердить параметры при выходе Дополнительно                                                                                                    |                                                                                                    | ьно    |
| ОК Отмена                                                                                                    | ОК С                                                                                                    | Отмена |

5.Переподключаемся на сервер используя «открытый» (212) IP через RDP

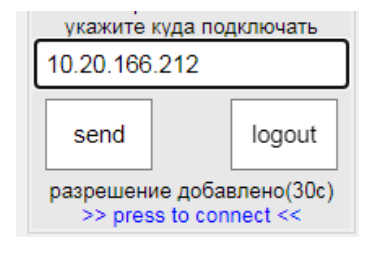

6.Открываем приложение Macroscop Конфигуратор, подключаемся на сервер с указанием «открытого» ір адреса (212)

| Ð       | Главный сервер недоступен   | × |
|---------|-----------------------------|---|
| Укаж    | ите адрес главного сервера. |   |
| <b></b> | 10.20.166.212               |   |
|         |                             |   |
|         | Далее                       |   |
|         |                             |   |

7.При успешном выполнении всех действий-сервер сообщит нам об этом

| • М | нформация                                                                                                    | ×  |
|-----|----------------------------------------------------------------------------------------------------|----|
| i   | Операция завершена успешно. Для дальнейшей работы нужно<br>подключиться приложением "Macroscop Конфигуратор" к сервер | у. |
|     | Ок                                                                                                    |    |

8.Открываем приложение Macroscop Конфигуратор НЕ ИЗМЕНЯЯ локальный сервер 127.0.0.1 Вводим пароль учетной записи и подключаемся

|                 |                  |            |   | × |
|-----------------|------------------|------------|---|---|
| Macro           | scop Конфигу     | оатор      |   |   |
| Сервер          |                  |            |   |   |
| <b>1</b> 27.0.0 | .1               | <b>9</b> Q |   |   |
| Пользователь    | ,                |            |   |   |
| admin           |                  | Ø          |   |   |
| Пароль          |                  |            | _ |   |
| •••••           | •                |            |   |   |
| Сохранити       |                  |            |   |   |
|                 |                  |            |   |   |
|                 | Подключиться     |            |   |   |
|                 |                  |            |   |   |
| <u>Он</u>       | лайн-документаци | 19         |   |   |
| <u>Он</u>       | лайн-документаци | 19         |   |   |

 9.Переходим в раздел лицензирования, нажимаем обновить лицензию.
 Далее соглашаемся с параметрами обновления

| 2   | КАМЕРЫ          | Общие настройки                                  | Информация Лицензирование Камеры                        |         |
|-----|-----------------|--------------------------------------------------|---------------------------------------------------------|---------|
| B   | СЕРВЕРЫ         | Cepsep 1<br>10.20.166.212 : 8080 #               | Идентификатор ключа 42987С46 🕥 <u>Обновить лицензию</u> |         |
| 29  | ПОЛЬЗОВАТЕЛИ    |                                                  | Параметры лицензии                                      |         |
| E   | ПЛАНЫ           |                                                  | Тип продукта                                            | LS      |
|     |                 |                                                  | Язык программы                                          | RUS     |
| 卫   | виды            |                                                  | Удаленные рабочие места мониторинга                     | 10      |
| _   |                 |                                                  | Плавающее лицензирование                                | Her (i) |
| P   | АВТОМАТИЗАЦИЯ   |                                                  | REST API                                                | Her     |
| a.  | видеоаналитика  |                                                  | Active Directory                                        | Her     |
| 367 |                 |                                                  | Разделение прав на разные уровни администрирования      | Нет     |
|     |                 |                                                  | Внутренний чат для операторов                           | Her     |
|     |                 |                                                  | Видеостена                                              | Her     |
|     |                 |                                                  | Дублирование архива                                     | Нет     |
|     |                 | 8 8                                              | Прореживание архива со временем                         | Нет     |
|     | У ПРИМЕНИТЬ ВСЕ | Ст.+ (е-)<br>Добавить Таблица<br>сервер серверов | Мониторинг состояния системы                            | Нет     |

11.Далее заходим в параметры сетевого адаптера И меняем Ір обратно на стандартный для видеонаблюдения

| Свойства: IP версии 4 (TCP/IPv4)                                                                            | ×                                                         |
|----------------------------------------------------------------------------------------------------|-----------------------------------------------------------|
| Общие                                                                                                    |                                                           |
| Параметры IP можно назначать авто<br>поддерживает эту возможность. В п<br>параметры IP у сетевого администр | матически, если сеть<br>ротивном случае узнайте<br>атора. |
| ○Получить IP-адрес автоматиче                                                                               | ски                                                       |
| Оспользовать следующий IP-ад                                                                                | apec:                                                     |
| IP-адрес:                                                                                                   | 10 . 20 . 166 . 12                                        |
| Маска подсети:                                                                                              | 255.255.255.0                                             |
| Основной шлюз:                                                                                              | 10 . 20 . 166 . 1                                         |
| Получить адрес DNS-сервера а                                                                                | втоматически                                              |
| • Использовать следующие адре                                                                               | са DNS-серверов:                                          |
| Предпочитаемый DNS-сервер:                                                                                  | 10 . 20 . 166 . 1                                         |
| Альтернативный DNS-сервер:                                                                                  |                                                           |
| Подтвердить параметры при в                                                                                 | дополнительно                                             |
|                                                                                                    | ОК Отмена                                                 |

10.После обновления, переподключаемся к серверу и переходим в раздел лицензирования. При успешной привязке лицензий - кол-во изменится на кол-во заказаных доп. камер

| Macroscop Конфигур | parop 4.0.68                 |                                                    |            | -    | 6 | > |
|--------------------|------------------------------|----------------------------------------------------|------------|------|---|---|
|                    | Q, Поиск по имени или адресу | Сервер 1 (10.20.166.212 : 8080)                    |            |      |   |   |
| > камеры           | 06щие настройки              | Информация Лицензирование Камеры                   |            |      |   |   |
| -                  | Сервер 1                     | Active Directory                                   |            | Her  |   |   |
| В СЕРАЕРЫ          | GED 10.20.166.212+9080 #     | Разделение прав на разные уровни администрирования |            | Her  |   |   |
| 9 ПОЛЬЗОВАТЕЛИ     |                              | Внутренний чат для операторов                      |            | Her  |   |   |
|                    |                              | Видеостена                                         |            | Her  |   |   |
| Планы              |                              | Дублирование архива                                |            | Het  |   |   |
|                    |                              | Прореживание архива со временем                    |            | Her  |   |   |
| _⊟ виды            |                              | Мониторинг состояния системы                       |            | Her  |   |   |
| ABTOMATUJALUN      |                              | Приоритетный РТZ                                   |            | Her  |   |   |
|                    |                              | Отображение тревожных событий на планах            |            | Her  |   |   |
| 🖗 видеоаналитика   | 4                            | Архив эпизодов                                     |            | Her  |   |   |
|                    |                              | Лицензии                                           | На сервере | Bcer | 0 |   |
|                    |                              | IP-камеры                                          | 15         | ( 22 | ) |   |
|                    |                              | Камеры с включенным резервированием                | 0          | 0    | - |   |
|                    |                              | Камеры видеорегистратора                           | 0          | 0    |   |   |
| 🕢 ПРИМЕНИТЬ ВСЕ    |                              | Камеры с поддержкой аудио                          | 14         | 22   |   |   |
|                    | CEDEED CEDEEDOE              |                                                    |            |      |   |   |

12.Перезаходим на сервер через RDP используя стандартный IP (12) Открываем Microscop Конфигуратор и указываем сервер с стандартным ір для видео наблюдения (12)

| ٥       | Главный сервер недоступен   | × |
|---------|-----------------------------|---|
| Укаж    | ите адрес главного сервера. |   |
| <b></b> | 10.20.166.12                |   |
|         |                             |   |
|         | Далее                       |   |
|         |                             |   |

# 13. При успешном подключении -

проверяем корректность ір адреса для видеонаблюдения

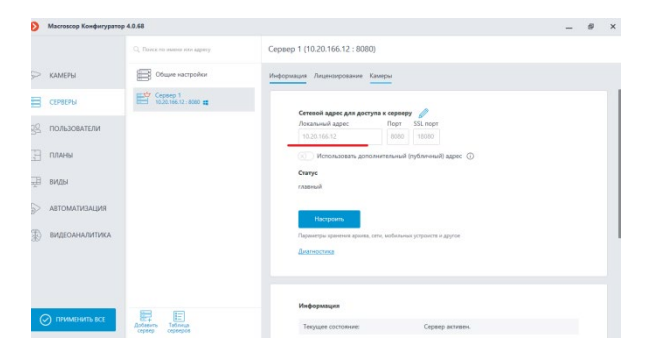

14.Отправляем на почту инженеру ДТО скриншот с обновленной информацией и формате как на рисунке ниже указываем информацию номер магазина: Адрес магазина 22322 Ивантеевка,пр-т Советский,39

#### Сервер 1 (10.20.166.212 : 8080)

| Информация Лицензирование Камеры                   |            |       |
|----------------------------------------------------|------------|-------|
| Active Directory                                   |            | Нет   |
| Разделение прав на разные уровни администрирования |            | Нет   |
| Внутренний чат для операторов                      |            | Нет   |
| Видеостена                                         |            | Нет   |
| Дублирование архива                                |            | Нет   |
| Прореживание архива со временем                    |            | Нет   |
| Мониторинг состояния системы                       |            | Нет   |
| Приоритетный РТZ                                   |            | Нет   |
| Отображение тревожных событий на планах            |            | Нет   |
| Архив эпизодов                                     |            | Нет   |
| Лицензии                                           | На сервере | Bcero |
| IР-камеры                                          | 15         | 22    |
| Камеры с включенным резервированием                | 0          | 0     |
| Камеры видеорегистратора                           | 0          | 0     |
| Камеры с поддержкой аудио                          | 14         | 22    |
| 0.77                                               | •          |       |